## Uživatelé v kurzu

## 3. Přistup pro hosty

Tuto metodu použijete v případě, že chcete, aby mohli do kurzu vstoupit uživatelé bez přihlášení s právy hosta. Tito uživatelé mohou pouze prohlížet obsah kurzu, ale nemohou plnit činnosti (fórum, chat, test, úkol apod.).

Jak na to:

- v prostředí kurzu klepněte v hlavní nabídce vlevo na volbu Účastníci

| MOODLE pro výuku 1<br>Univerzita Karlova | Podpora uživatelů 🔻 🍗 Čeština (cs) 🔻                |
|------------------------------------------|-----------------------------------------------------|
| Vzorový kurz Účastníci Odznaky           | VZOrOVý kurz<br>Nástěnka / Moje kurzy / Knihovna UK |
| ✓ Kompetence                             |                                                     |
| I Známky                                 | 📮 Oznámení                                          |
| 🗅 Úvod                                   |                                                     |
| 🗅 Téma 1                                 | Téma 1                                              |
| 🗅 Téma 2                                 |                                                     |
| 🗅 Téma 3                                 | Téma 2                                              |

- vpravo klepněte na ikonu "ozubeného kolečka"

| VZOľOVÝ KU<br>Nástěnka / Moje kurzy   | J <b>rz</b><br>/ Knihovna | UK /      | Vzorov    | ý kur | z / | Úča | stní | zi   |      |      |     |      |    |   |   |   |   |   |   |   |   |   |   |    |        |         |     |
|---------------------------------------|---------------------------|-----------|-----------|-------|-----|-----|------|------|------|------|-----|------|----|---|---|---|---|---|---|---|---|---|---|----|--------|---------|-----|
| Účastníci<br>Nebyly použity žádné fil | ltry                      |           |           |       |     |     |      |      |      |      |     |      |    |   |   |   |   |   |   |   |   |   |   |    |        | (       | •   |
| Vyhledejte klíčové slove              | o nebo vybe               | rte filti | r V       |       |     |     |      |      |      |      |     |      |    |   |   |   |   |   |   |   |   |   |   | Za | psat u | ıživate | ele |
| Křestní jméno                         |                           |           |           |       |     |     |      |      |      |      |     |      |    |   |   |   |   | ~ |   | v |   | ~ |   |    |        |         |     |
| Vše A A B C C<br>Ú Ů V W X Y          | Ο Ο Ε<br>Ý Ζ Ž            | EE        | FG        | н     | СН  | I   | IJ   | К    | L    | М    | N   | N    | 0  | 0 | P | Q | R | R | S | S | T | Т | U |    |        |         |     |
| Příjmení<br>Vše A Á B C Č             | D Ď E                     | ÉĔ        | F G       | н     | сн  | I   | Í J  | К    | L    | М    | N   | Ň    | 0  | Ó | Ρ | Q | R | Ř | s | Š | т | Ť | U |    |        |         |     |
| Ú Ů V W X Y                           | Ý Z Ž                     |           |           |       |     |     |      |      |      |      |     |      |    |   |   |   |   |   |   |   |   |   |   |    |        |         |     |
| Nic k zobraze                         | ení                       |           |           |       |     |     |      |      |      |      |     |      |    |   |   |   |   |   |   |   |   |   |   |    |        |         |     |
|                                       | Vybrat vše                | Oda       | značit vš | e 🕻   | S   | vyb | aný  | mi u | živa | teli | . v | yber | te |   |   |   |   |   |   |   |   |   | ŧ |    |        |         |     |
|                                       |                           |           |           |       |     |     |      |      |      |      |     |      |    |   |   |   |   |   |   |   |   |   |   | Za | psat u | ıživate | ele |

- klepněte na volbu Metody zápisu

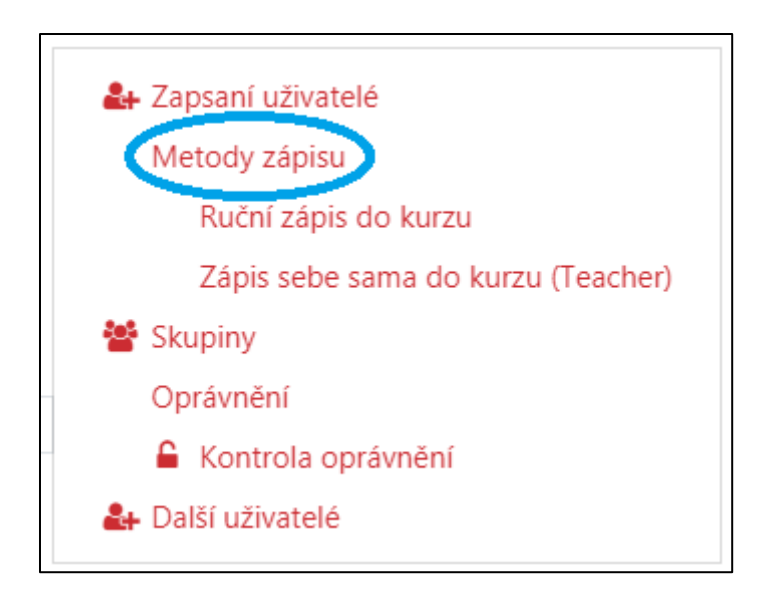

- na hlavní stránce se Vám objeví možnosti tohoto nástroje, standardně je zde zobrazena metoda *Přístup pro hosty*, pokud je vyznačena šedou barvou, je to proto, že tato možnost je zatím skryta, po odkrytí metody je nutno klepnout na ikonu "**přeškrtnutého očička**"
- pokud metoda není zobrazena, můžete si ji přidat pomoci nástroje Přidat metodu

| VZOROVÝ KURZ<br>Nástěnka / Moje kurzy / Knihovna UK / Vzorový kurz / Uživatelé / Metody zápisu |           |             |             |  |  |  |  |  |  |
|------------------------------------------------------------------------------------------------|-----------|-------------|-------------|--|--|--|--|--|--|
| Metody zápisu                                                                                  |           |             |             |  |  |  |  |  |  |
| Název                                                                                          | Uživatelé | Nahoru/Dolů | Upravit     |  |  |  |  |  |  |
| Ruční zápis do kurzu                                                                           | 0         | •           | û 👁 🚑 🌣     |  |  |  |  |  |  |
| Přístup pro hosty                                                                              | 0         | <b>↑ ↓</b>  | <b>±</b> ⊘≎ |  |  |  |  |  |  |
| Učitelé                                                                                        | 0         | <b>↑</b>    | û 👁 🌣       |  |  |  |  |  |  |
| Přidat metodu Vyberte                                                                          | \$        |             |             |  |  |  |  |  |  |

po klepnutí na ikonu "přeškrtnutého očička" se metoda odkryje a hosté mohou vstupovat do kurzu

| VZOTOVÝ KUTZ<br>Nástěnka / Moje kurzy / Knihovna UK / Vzorový | <mark>kurz</mark> / Uživatelé / I | Metody zápisu |         |
|---------------------------------------------------------------|-----------------------------------|---------------|---------|
| Metody zápisu                                                 |                                   |               |         |
| Název                                                         | Uživatelé                         | Nahoru/Dolů   | Upravit |
| Ruční zápis do kurzu                                          | 0                                 | ¥             | û • 🏭 🗘 |
| Přístup pro hosty                                             | 0                                 | <b>↑ ↓</b>    | û 👁 🌣   |
| Učitelé                                                       | 0                                 | <b>^</b>      | û 👁 🔅   |
| Přidat metodu Vyberte                                         | <b>\$</b>                         |               |         |

po odkrytí *Přístupu pro hosty* v "Metodách zápisu" se toto nastavení nově objeví po klepnutí na ikonu "**ozubeného kolečka**" ve volbě Účastníci

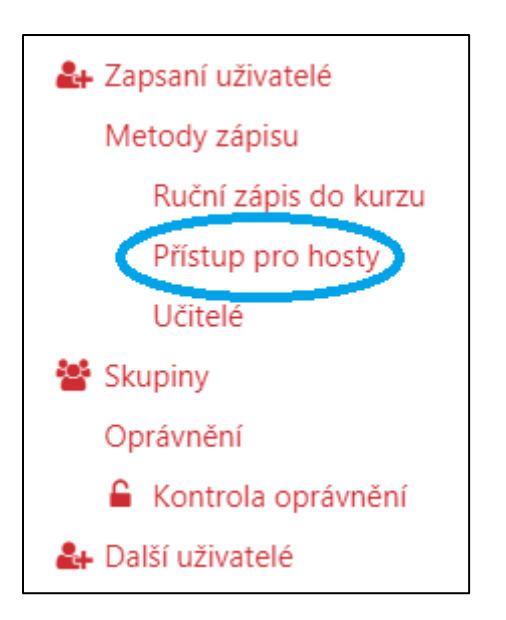

- po klepnutí na metodu Přístup pro hosty se otevře nastavení, v němž lze opětovně nastavit povolení přístupu pro hosty, a rovněž lze pro hosty nastavit přístupové heslo
- po provedení změn klepněte na Uložit změny

| Přístup pro host                      | у |                                 |
|---------------------------------------|---|---------------------------------|
| <ul> <li>Přístup pro hosty</li> </ul> | / |                                 |
| Povolit přístup pro hosty             | 8 | Ano 🗢                           |
| Heslo                                 | 0 | Klikněte pro zadávání textu 🖋 👁 |
|                                       |   | Uložit změny Zrušit             |